## **Office of Clinical Trials Research**

## Instructions for printing the UVMMC Mandatories in eLearn:

Sign into eLearn Click "Training Records" Click "Records/Transcripts: Click "Print Records/Transcript Report" (at bottom of screen) Click "Select learning modules/programs" - then enter 20xx (current year) in Search Text – click Search Select all available choices by clicking on Select all available choices by clicking on Click OK Enter Start date – 07/01/20xx (previous year) Enter End date – (current date) Summarized Report - YES Click PRINT preview – Click PRINT, Print PDF, Scan